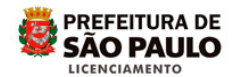

## Assunto: NOTIFICAR ERRO NO SLCe

Acesse o site da Prefeitura do Município de São Paulo - PMSP

(http://www.prefeitura.sp.gov.br)

A notificação de erro reporta eletronicamente a ocorrência de falha de sistema, ou dúvida de preenchimento, durante a utilização do SLCe.

Qualquer um dos envolvidos cadastrados no protocolo (Requerente, Proprietário, Procurador, Responsável Técnico) pode criar uma notificação de erro, informando o número do protocolo.

Para melhor resposta, é importante que ao surgir a tela de erro, copie-a (faça o Print Screen disponível no teclado), copie também a tela anterior ao erro (retorne através do navegador utilizado), salve-as em formato PDF ou JPEG e anexe o arquivo na notificação.

Se a notificação for para solucionar dúvida no preenchimento do protocolo, faça uma cópia da tela que está preenchendo.

<u>Observação</u>: o envio das telas é necessário para melhor esclarecer as dúvidas de preenchimento ou para comprovar as ações realizadas, precedentes ao erro. Auxilia a equipe de suporte na identificação e correção do problema, além de comprovar as ações efetuadas pelo interessado.

Para criar a notificação:

Acesse o site da Prefeitura do Município de São Paulo - PMSP

(http://www.prefeitura.sp.gov.br)

Clique em Cidadão e depois em Casa e Moradia

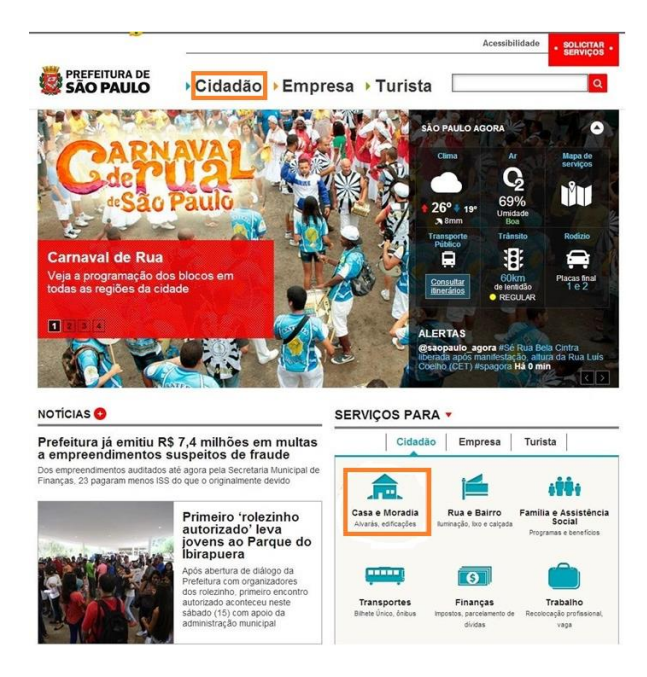

Clique em Construção e reformas

| PREFEITURA D             | E<br>D → Cidadão                                      | ▶Empresa ▶Turis | Acessibilidade • sol |                |
|--------------------------|-------------------------------------------------------|-----------------|----------------------|----------------|
| Serviços par             | a o Cidadão                                           |                 | SÃO PAULO AGORA      | •              |
| 💼 Casa e Moradia         | • impositos e taxas                                   | 18              |                      | mart           |
| 🖆 Rua e Bairro           | Construção e reformas                                 |                 |                      | and the second |
| Familia e<br>Assistência | Marutenção<br>conservação                             |                 | Distant              | 1              |
| Transportes              | Calçadas                                              |                 |                      |                |
| Finanças                 | <ul> <li>Informações sobre<br/>edificações</li> </ul> |                 |                      |                |
| Trabalho                 | Moradia popular                                       |                 |                      | 2.             |
| Saúde e Bem-             | Albergues                                             | EF /            |                      |                |
| estar                    | Órgãos e entidades                                    | C TOT           |                      | -              |
| Educação                 | <ul> <li>Plano Municipal de<br/>Habitação</li> </ul>  |                 | 1 50 0               | A              |
| Cultura                  |                                                       |                 | LA BY                | X              |

Clique em Sistema de Licenciamento de Construções (SLC)

| S S      | REFEITURA DE                                          | Cidadão → Em                                    | presa 🕨 Turista | Q                               |
|----------|-------------------------------------------------------|-------------------------------------------------|-----------------|---------------------------------|
| Ser      | viços para Cidad                                      | ão                                              | SAIE            | BA COMO ESTÁ SÃO PAULO AGORA: 👻 |
| <b>.</b> | Impostos e taxas                                      | Licenciamento Eletrônico<br>de Construção (SLC) |                 | Concernant Concernation         |
| 1        | Construção e reformas                                 | Licenciamento em papel                          |                 |                                 |
|          | Manutenção e conservação                              | De Olho na Okra                                 |                 |                                 |
| ****     | Calçadas                                              |                                                 |                 |                                 |
|          | <ul> <li>Informações sobre<br/>edificações</li> </ul> | Consulta Pretiminar                             |                 |                                 |
| 0        | Moradia popular                                       |                                                 |                 |                                 |
| Ô        | Albergues                                             |                                                 |                 |                                 |
| •        | Órgãos e entidades                                    |                                                 | E.E.            |                                 |
|          | Plano Municipal de<br>Habitação                       |                                                 | FIG             | 200                             |
| 63       |                                                       |                                                 | C. MIL          | K B C C                         |

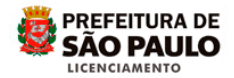

## Clique na palavra clique aqui

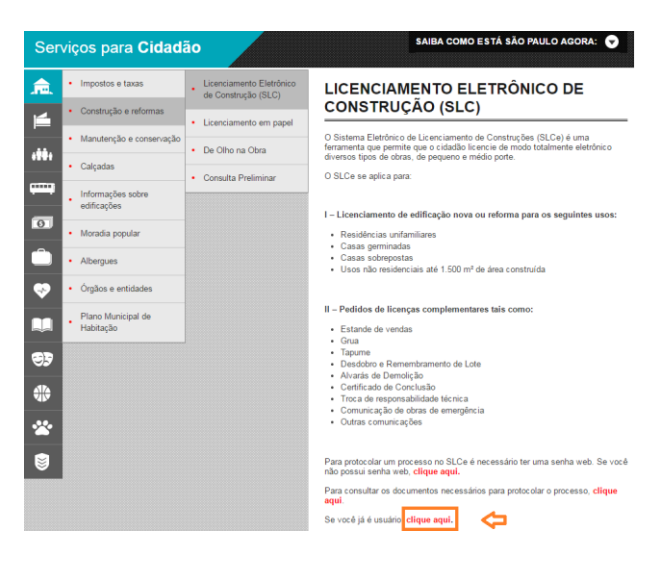

Utilizando sua senha Web, acesse o sistema:

| Usuário e Senha  |
|------------------|
| CPF/CNPJ         |
| 123.456.789-00   |
| Senha            |
| *****            |
| Código de imagem |
| gdng 🔍 gdng      |
| Entrar Voltar    |

Clique em Notificar Erro / Melhoria:

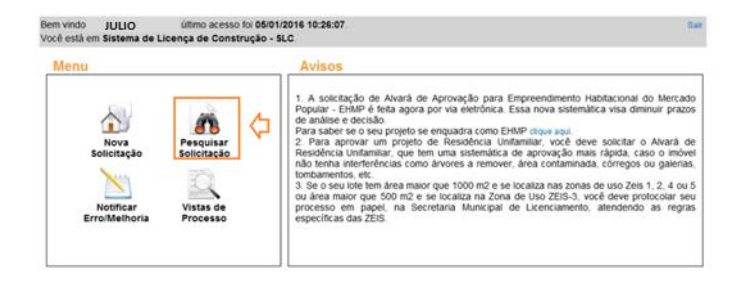

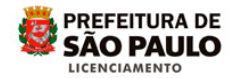

Clique em Nova Notificação:

| Bem vindo<br>Você està em Gerenciamen | Seu último aces<br>to de Notificações | so foi 24/02/2015 13:34:51                   |        | Tela Inicial do SLC-e          | Sair  |
|---------------------------------------|---------------------------------------|----------------------------------------------|--------|--------------------------------|-------|
|                                       | Nova Natificação                      | Selecione uma opção<br>Pesquisar Notificação | Voltar |                                |       |
|                                       | California   Est                      |                                              |        | iente   Fale Conosco   SAC   👼 | O PAL |

Entrará na tela Cadastro de Notificação:

|                                                                             | Cadastro de Notificação                     |   |
|-----------------------------------------------------------------------------|---------------------------------------------|---|
| Tipo de Notificação:<br>Assunto:<br>Descrição:<br>Ar. Protocolo:<br>E-mail: | selecione                                   | • |
| Anexo:                                                                      | Escolher arguivo Nenhum arguivo selecionado |   |

No campo *<u>Tipo de Notificação</u>* selecione o item *<u>Erros/ Falhas</u>*.

| Bem vindo<br>Você està em Gerenciamento d | Seu último acesso foi 24.02<br>e Notificações - Cadastro | 2/2015 13:34:51                     | Tela Inicial do SL | C-0 9  |
|-------------------------------------------|----------------------------------------------------------|-------------------------------------|--------------------|--------|
|                                           | Cadastro                                                 | de Notificação                      |                    |        |
| Tipo de Notificação:                      | - selet                                                  | sione                               |                    |        |
| Assunto:                                  | Melhori                                                  | idni —                              |                    |        |
| Descrição:                                | Erros/F                                                  | alhas                               |                    |        |
| Nr. Protocolo:                            |                                                          |                                     |                    | 1      |
| E-mail:                                   |                                                          |                                     |                    |        |
| Anexo:                                    | Escoli                                                   | er arquivo Nenhum arquivo seleciona | de                 |        |
|                                           |                                                          |                                     | Enviar Notificação | Volter |

Preencha o campo <u>Assunto</u>, indicando o título da sua Notificação (há limitação de caracteres):

| Bern vindo<br>Você está em Gerenciamento de | Seu último acesso foi 24/02/2015 13:34:51. Tele Inicial do SLC-<br>Iotificações - Cadastro | e Sar     |
|---------------------------------------------|--------------------------------------------------------------------------------------------|-----------|
|                                             | Cadastro de Notificação                                                                    |           |
| Tipo de Notificação:                        | Enos/Falhas                                                                                |           |
| Assunto:                                    | Resposta de Comunique-se                                                                   |           |
| Descrição:                                  |                                                                                            |           |
| Nr. Protocolo:                              |                                                                                            |           |
| E-mail:                                     |                                                                                            |           |
| Anexo:                                      | Escolher arquivo Nenhum arquivo selecionado                                                |           |
|                                             | Enviar Notificação                                                                         | Volter    |
|                                             |                                                                                            | · · · · · |

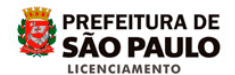

Preencha o campo <u>Descrição</u>, relatando a dificuldade ou falha encontrada, explicando de forma objetiva as ações precedentes ao erro:

| Bem vindo i<br>Você està em Gerenciamento | Seu último acesso foi 24/02/2016 13/34/51. Tela Inicial d<br>e Notificações - Cadastro  | SLC-e Si |
|-------------------------------------------|-----------------------------------------------------------------------------------------|----------|
|                                           | Cadastro de Notificação                                                                 |          |
| Tipo de Notificação:                      | Erron/Falhas                                                                            | •        |
| Assunte:                                  | Resposta de Comunique-se                                                                |          |
| Descrição:                                | Quando tentel responder ao comunique-se o sistema deu uma informação<br>falha e traxos. | de 🗧     |
| Nr. Protocolo:                            |                                                                                         |          |
| E-mail:                                   |                                                                                         |          |
| Anexo:                                    | Escolher arquivo Nenhum arquivo selecionado                                             |          |
|                                           | Envier Notificação                                                                      | Voltar   |

## Preencha o *Número do Protocolo* (preenchimento obrigatório):

|                      | -Cadastro de Notificação-                                                               |   | - |
|----------------------|-----------------------------------------------------------------------------------------|---|---|
| lipo de Notificação: | Erros/Falhas                                                                            |   | ٠ |
| Assunto:             | Resposta de Comunique-se                                                                |   |   |
| Descrição:           | Quando tentei responder ao comunique-se o sistema deu uma informação de falha e travou. | • |   |
| ir. Protocolo:       | 12345-15                                                                                |   |   |
| l-mail:              |                                                                                         |   |   |
| teave:               | Facebar around Nacham around salarisonado                                               |   |   |

Preencha o *E-mail* corretamente, para receber avisos de retorno ou encerramento da notificação:

| Bem vindo :<br>Você está em Gerenciamento d | Seu Ubmo acesso for 24/02/2015 13:34:51. Tela Inicial do SLC-<br>e Notificações - Cadastro |        | 6.4 |
|---------------------------------------------|--------------------------------------------------------------------------------------------|--------|-----|
|                                             | Cadastro de Notificação                                                                    |        |     |
| Tipo de Notificação:                        | Erros/Falhas                                                                               |        | •   |
| Assunto:                                    | Resposta de Comunique-se                                                                   |        |     |
| Descrição:                                  | Quando tentel responder ao comunique-se o sistema deu uma informação de<br>falha e travou. | 1      |     |
| Nr. Protocolo:                              | 12345-15                                                                                   |        |     |
| E-mail:                                     | modelo@gmail.com.br                                                                        |        |     |
| Anexe:                                      | Escolher arguivo Nenhum arguivo selecionado                                                |        |     |
|                                             | Enviar Notificação                                                                         | Voltar | e   |

Anexe a cópia da tela de erro, assim como a tela anterior ao erro, através do ícone "Escolher arquivo".

Se a notificação for para solucionar dúvida no preenchimento do protocolo, envie cópia da tela que esta preenchendo.

| Bem vindo i<br>Você està em Gerenciamento di | Seu último acesso foi 24/02/2015 13/34/51 Tels inicial do SLI<br>Notificações - Cadastro  | C-e Sai |
|----------------------------------------------|-------------------------------------------------------------------------------------------|---------|
|                                              | Cadastro de Notificação                                                                   |         |
| Tipo de Notificação:                         | Emos/Falhos                                                                               |         |
| Assunto:                                     | Resposta de Comunique-se                                                                  |         |
| Descrição:                                   | Quando tentei responder ao comunique-se o sistema deu uma informação de<br>falha e travou | 2       |
| Nr. Protocolo:                               | 12345-15                                                                                  |         |
| E-mail:                                      | modelo@gmail.com.br                                                                       |         |
| Anexe:                                       | Escother arguivo Nonhum arguivo selecionado                                               |         |
|                                              | Enviar Natificação                                                                        | Valter  |
|                                              |                                                                                           |         |

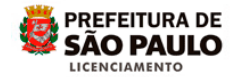

Selecione o arquivo e clique em Abrir.

| Sem vesi<br>/ocili esi |                | () as                                                                                                    |                         | 3 0 7 8 m | and a   | 2015 10:04:51                           | Taria Inscisé de BLO-e   |    | P+I |
|------------------------|----------------|----------------------------------------------------------------------------------------------------|-------------------------|-----------|---------|-----------------------------------------|--------------------------|----|-----|
| 1000000                |                | 1                                                                                                    |                         |           | 5       | de Notificação                          |                          |    | _   |
| po de                  | Eater          | 101.0                                                                                                    |                         | 100.00    | -       | Pas                                     |                          |    | 6   |
| sunti                  | 0              | -                                                                                                    |                         |           | -       | a de Comunique se                       |                          |    |     |
| escric                 | and the second | 1.1                                                                                                    |                         |           | 0       | ertei responder al comunique se o siste | ma deu uma informação de |    |     |
| Beat                   | - 32           |                                                                                                    |                         |           | V-      | Prine .                                 |                          | 18 |     |
| mait                   | -              | Top Londo-Cor.                                                                                                  | Taxon reven             |           | Lanta . | Iramail com br                          |                          |    |     |
|                        |                | a producer a series a series a series a series a series a series a series a series a series a series a series a | "Distance instantiality | 75        |         | ramules Nonhum arquiro salacionado      |                          |    |     |
|                        |                |                                                                                                    |                         |           |         |                                         | No. of Concession, Name  | -  |     |

Surgirá o nome do arquivo no campo Escolher Arquivo:

| Bem vindo :<br>Você està en Gerenciamento d | Seu último acesso foi 24/02/2015 13:34:51. Tela Inicial do BLC-e<br>e Notificações - Cadastro |        |
|---------------------------------------------|-----------------------------------------------------------------------------------------------|--------|
|                                             | Cadastro de Notificação                                                                       |        |
| Tipo de Notificação:                        | Erros/Falkas                                                                                  |        |
| Assunte:                                    | Resposta de Comunique-se                                                                      |        |
| Descrição:                                  | Quando tentei responder ao comunique-se o sistema deu uma informação de<br>faiha e travou.    | *      |
| Nr. Protocolo:                              | 12345-15                                                                                      |        |
| E-mail:                                     | modelo@gmail.com.br                                                                           |        |
| Anexe:                                      | Escolher arquivo print da tela de erro joeg                                                   |        |
|                                             | Contraction Contraction                                                                       | Voltar |

Verifique as informações e clique em Enviar Notificação:

| Bem vindo i<br>Você està em Gerenciamento d | Seu último acesso foi 24/02/2015 13:34:51 Tela inicial do SLC-<br>le Notificações - Cadastro | *    | Dar |
|---------------------------------------------|----------------------------------------------------------------------------------------------|------|-----|
|                                             | Cadastro de Notificação                                                                      |      |     |
| Tipo de Notificação:                        | Erros/Falhas                                                                                 |      | •   |
| Assunto:                                    | Resposta de Comunique-se                                                                     |      |     |
| Descrição:                                  | Quando tentel responder ao comunique-se o sistema deu uma informação de falha e travou       |      |     |
| Nr. Protocolo:                              | 12345-15                                                                                     |      |     |
| E-mail:                                     | modelo@gmail.com.br                                                                          |      |     |
| Anexo:                                      | Escolher arguins print de tela de erro jong                                                  | Voha | ł   |

Aparecerá a confirmação, informando o número de sua Notificação.

Anote este Número, será necessário para acompanhar a situação de sua notificação.

| Bem vind<br>Você esti | A págna em https://sce.prefetura.sp.gov.b          | r dz: × | 101 24/02/2015 13:34:51 Tella Inicial do SLC-                                              | • •    | ait |
|-----------------------|----------------------------------------------------|---------|--------------------------------------------------------------------------------------------|--------|-----|
|                       | A notificação te NOT-0767-929956 foi criada com su | 08650   | adastro de Notificação                                                                     |        |     |
| Tipo de l             |                                                    | -       | Erros/Falhas                                                                               | •      |     |
| Assunto               |                                                    | OK.     | Resposta de Comunique-se                                                                   |        |     |
| Descriçã.             | <b>v</b> ,                                         | _       | Quando tentel responder ao comunique-se o sistema deu uma informação de<br>falha e travou. | 1      |     |
| Nr. Proto             | colo:                                              |         | 12345-15                                                                                   |        |     |
| E-mail:               |                                                    |         | modelo@gmail.com.br                                                                        |        |     |
| Anexo:                |                                                    |         | Escolher arquivo Nenhum arquivo selecionado                                                |        |     |
|                       |                                                    |         | Enviar Notificação                                                                         | voiter |     |

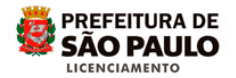

Ao clicar sobre o botão **OK**, você retornará a tela inicial da notificação.

Clique em Sair para encerrar seu cadastramento:

| Bern vindo             | Seu último aces      | Seu último acesso foi 24/02/2015 13:34:51. |        |  | Sair |
|------------------------|----------------------|--------------------------------------------|--------|--|------|
| Você está em Gerenciam | ento de Notificações |                                            |        |  | -    |
|                        |                      | Selecione uma opção                        |        |  | - 17 |
|                        | Nova Notificação     | Pesquisar Notificação                      | Voltar |  | -    |

Prefeitura do Município de São Paulo

Secretaria Municipal de Licenciamento - SEL

Coordenadoria de Gestão do Licenciamento Eletrônico, Informatização e Geoprocessamento – CEIGEO Grupo Técnico de Licenciamento Eletrônico – GTEL

2016